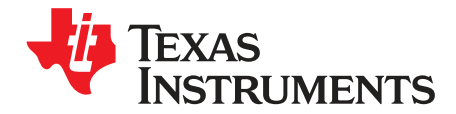

# TLC6C5816-Q1EVM User's Guide

This document is the user's guide for TLC6C5816EVM and TLC6C5816EVM GUI. TLC6C5816EVM is designed to be controlled by TLC6C5816EVM GUI via a USB2ANY communication tool. The TLC6C5816EVM can be powered by a Micro-USB supply, users can use a USB port to power the board easily. The TLC6C5816EVM GUI is designed to demonstrate TLC6C5816-Q1 features which can support both a single device and two cascading devices.

#### Contents

| 1 | Introd                          | uction                | . 2 |  |  |  |  |  |
|---|---------------------------------|-----------------------|-----|--|--|--|--|--|
|   | 1.1                             | Features              | 2   |  |  |  |  |  |
|   | 1.2                             | Applications          | 2   |  |  |  |  |  |
|   | 1.3                             | Description           | . 2 |  |  |  |  |  |
| 2 | Test S                          | Setup and Results     | 4   |  |  |  |  |  |
|   | 2.1                             | Hardware Setup        | 4   |  |  |  |  |  |
|   | 2.2                             | Software Installation | 5   |  |  |  |  |  |
|   | 2.3                             | GUI Function          | . 5 |  |  |  |  |  |
| 3 | Board                           | Layout                | 11  |  |  |  |  |  |
| 4 | Schematic and Bill of Materials |                       |     |  |  |  |  |  |
|   | 4.1                             | Schematic             | 13  |  |  |  |  |  |
|   | 4.2                             | ВОМ                   | 14  |  |  |  |  |  |

#### List of Figures

| 1  | TLC6C5816EVM Kit                   | 3  |
|----|------------------------------------|----|
| 2  | TLC6C5816EVM Hardware Setup        | 4  |
| 3  | TLC6C5816EVM Key Connectors        | 4  |
| 4  | Landing Page of TLCC65916EVM GUI   | 5  |
| 5  | LED Control Panel                  | 6  |
| 6  | TLC6C5816EVM GUI Connection Status | 7  |
| 7  | Channel Turn On and Off Control    | 7  |
| 8  | LED Diagnostics Configuration      | 8  |
| 9  | Channel Function Selection         | 8  |
| 10 | Status Read-Back                   | 8  |
| 11 | ERR Indicator and Device Reset     | 9  |
| 12 | PWM Dimming                        | 9  |
| 13 | Cascading Device Configuration     | 10 |
| 14 | GUI for Cascading Device           | 10 |
| 15 | TLC6C5816EVM Top Layout            | 11 |
| 16 | TLC6C5816EVM Bottom Layout         | 12 |
| 17 | Schematic                          | 13 |
|    |                                    |    |

#### List of Tables

| 1 TLC6C5816EVM Parameters |  | 3 |
|---------------------------|--|---|
|---------------------------|--|---|

#### Trademarks

All trademarks are the property of their respective owners.

#### 1 Introduction

The TLC6C5816-Q1 device is a 16-bit shift register LED driver designed to support automotive LED applications. A built-in LED-open and LED-short diagnostic mechanism provides enhanced safety protection. The device contains 16-channel power DMOS transistor outputs. Eight channels support LED fault diagnostics by configuring corresponding registers. The diagnostics channels DIAGn must connect to DRAINn to use the LED diagnostics. A command error fault implies that when a channel is configured for LED diagnostics, a register write command turns on the channel at the same time. The device provides a cyclic redundancy check to verify register values in the shift registers. In read-back mode, the device provides 6 bits of the CRC remainder. The MCU can read back the CRC remainder and check if the remainder is correct. This can check whether the communication loop between MCU and device is good.

## 1.1 Features

- Qualified for Automotive Applications
  - Device Temperature Grade 1: -40°C to 125°C Ambient Operating Temperature Range
  - Device HBM ESD Classification Level H3A
  - Device CDM ESD Classification Level C6
- 16-Channel Power DMOS Transistor Outputs
  - Open-Drain Output up to 50 mA per Channel
  - Output Turn-On Resistance: 6.2 Ω (Typ.)
  - Output Voltage Maximum Rating: 45 V
  - Fixed Slew Rate for Optimized EMI Performance
- Serial Interface and PWM Inputs
  - Shift Register Compatible With TPIC6C596, TLC6C598-Q1, TLC6C5912-Q1
  - LED Status Read-back
  - 2 PWM Inputs for Group Dimming
  - Diagnostics and Protection
    - Overtemperature Protection
  - Configurable LED Open and Short Diagnostics
  - Serial-Interface Communication Error Detection
  - Open-Drain Error Feedback
- Package
  - 28-Pin HTSSOP

#### 1.2 Applications

- Automotive Instrumentation Clusters
- Automotive HVAC Control Panels
- Automotive Center Stacks
- Automotive E-Shifter Indicators

#### 1.3 Description

2

#### 1.3.1 Kit Contents

The TLC6C516EVM kit contains a USB2ANY and TLC6C5816EVM, as showed in Figure 1.

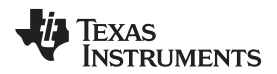

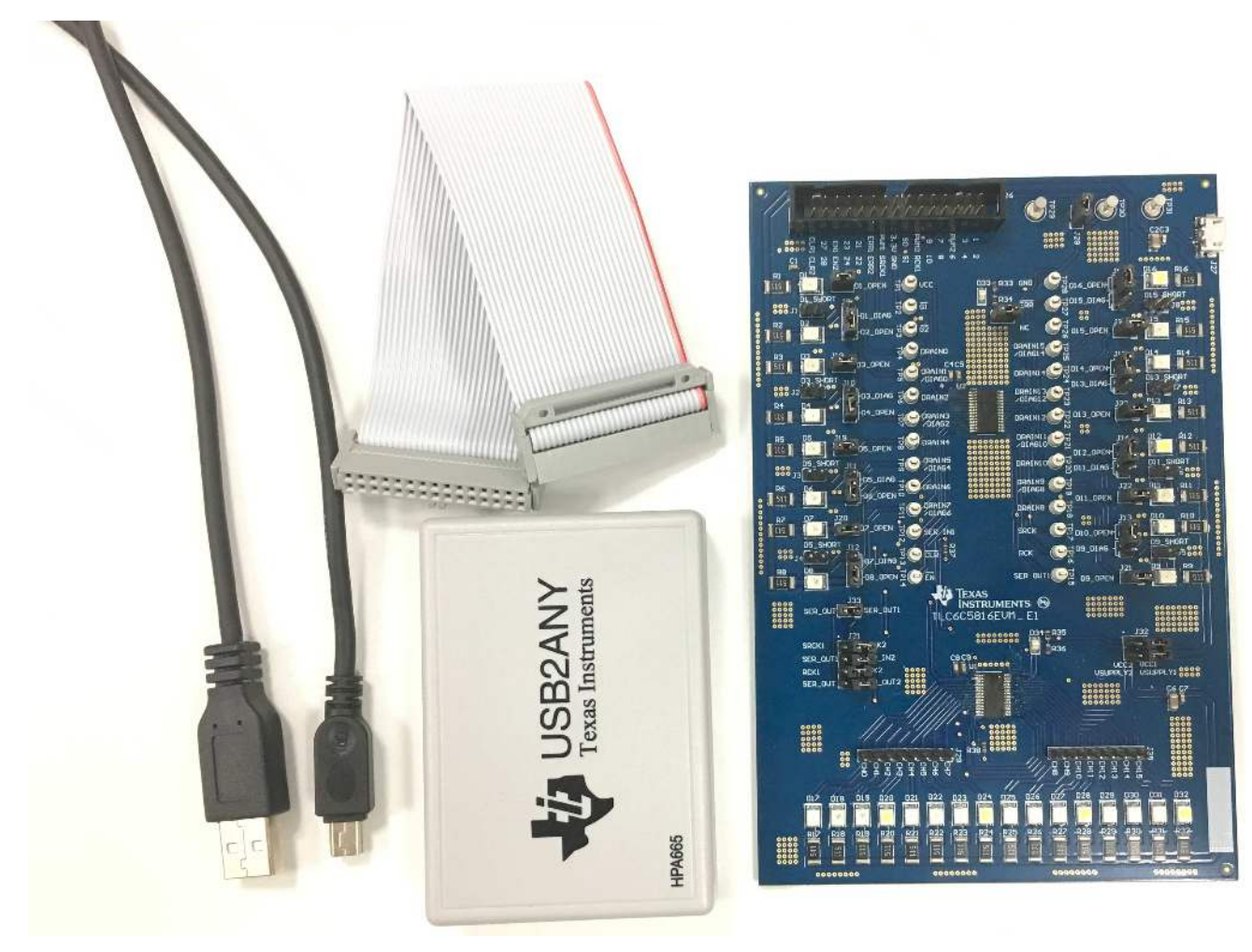

## Figure 1. TLC6C5816EVM Kit

#### 1.3.2 Additional Items Required

- PC on which to install the TLC6C5816EVM GUI
- DC supply or USB port for LED supply

#### 1.3.3 EVM Parameters

Table 1 shows the typical parameters of TLC6C5816EVM.

#### Table 1. TLC6C5816EVM Parameters

| V <sub>CC</sub> | 3-5.5 V                  |
|-----------------|--------------------------|
| LED supply      | 12 V typical             |
| Channel current | 20 mA at 12-V LED supply |

**NOTE:** Channel current is set at 20 mA when the LED supply voltage is 12 V. Although the TLC6C5816-Q1 device can withstand a 40-V maximum LED supply voltage, increased LED supply voltage increases channel output current. Make sure the channel current is within 50 mA when using higher LED supply voltage.

#### 2 Test Setup and Results

#### 2.1 Hardware Setup

Figure 2 shows the hardware setup of the TLC6C5816EVM.

- Connect a 12-V power supply between TP31 ( $V_{\text{SENSE}}$ ) and TP29 (GND), or connect a 5-V power supply to J27 via a Micro-USB cable.
- Put a shunt on J28 to use the USB2ANY 3.3-V supply to power V<sub>CC</sub>.
- Connect USB2ANY to the computer.
- Connect the USB2ANY board to the TLC6C5816EVM.

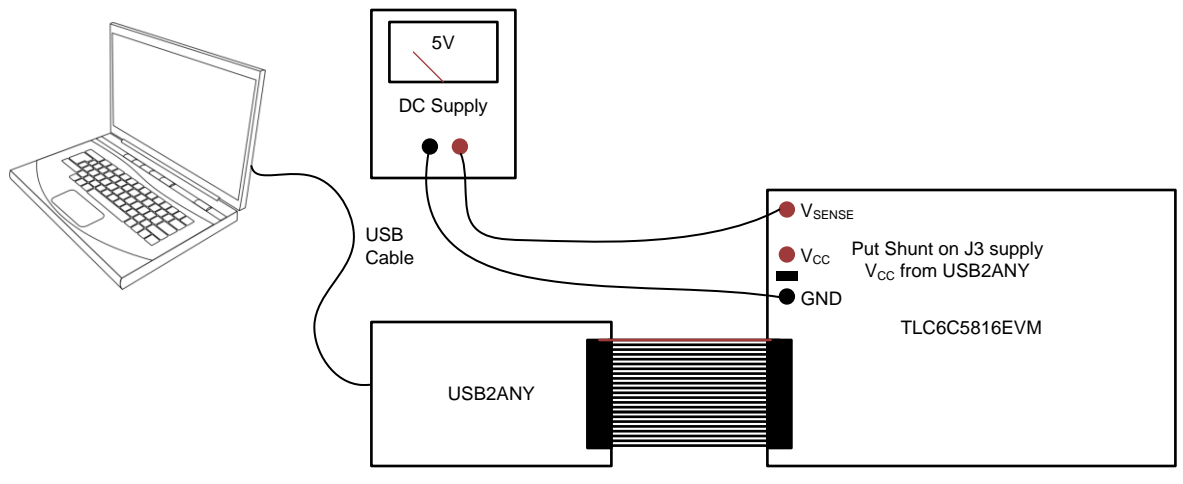

Figure 2. TLC6C5816EVM Hardware Setup

Figure 3 shows the key connectors to launch the TLC6C5816EVM.

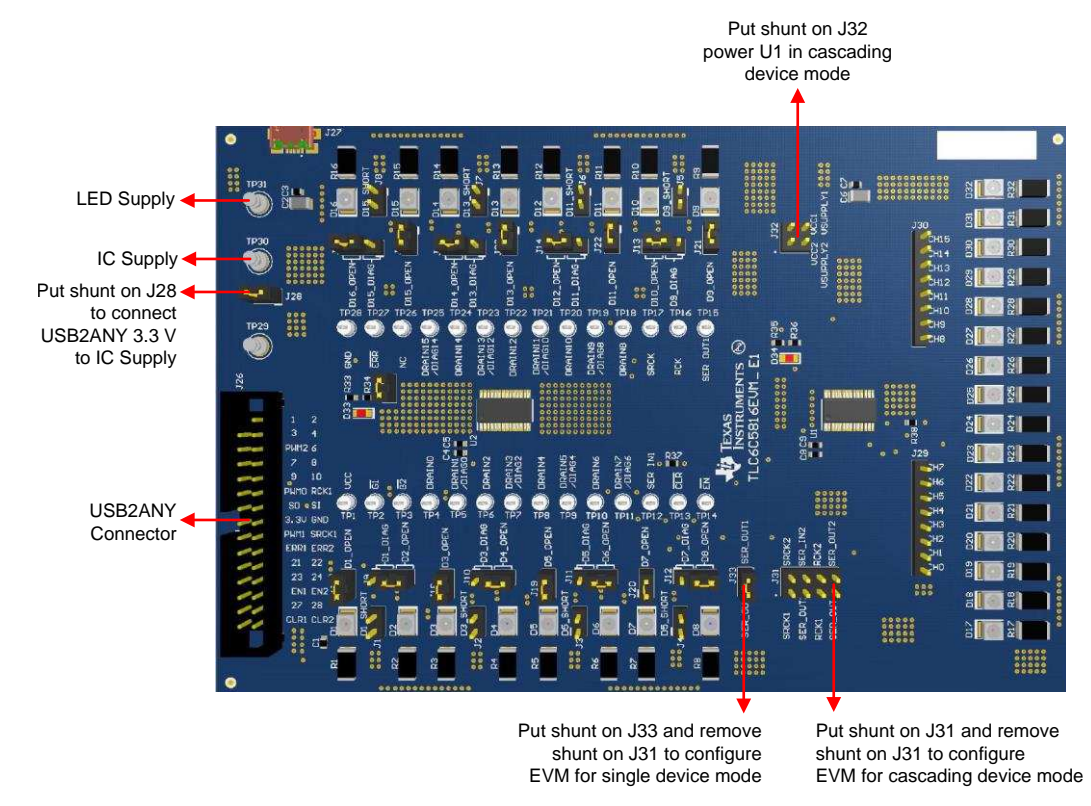

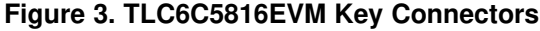

#### 2.2 Software Installation

Download the GUI software from TLC6C5816-Q1 EVM tools folder. After downloading, install the TLC6C5816EVM GUI on the PC. A shortcut to the GUI is found on the desktop. A shortcut can also be found in the start-up menu under the Texas Instruments folder. Figure 4 shows the landing page of TLC6C5816EVM GUI, which contains the TLC6C5816-Q1 introduction information and TLC6C5816EVM information. Click **Menu** to show more information.

| TLC6   | C5816-Q1 File Tools Help                                     |                                                               | - 2 ×             |
|--------|--------------------------------------------------------------|---------------------------------------------------------------|-------------------|
| Ξ      | Venu                                                         |                                                               |                   |
| 0<br>4 |                                                              | Power Logic 16-Bit Shift Register LED Driver with Diagnostics |                   |
|        | Feature Descriptions<br>Overview<br>Features<br>Applications |                                                               |                   |
|        | Overview                                                     | Battery 5 V - 40 V                                            |                   |
|        |                                                              |                                                               |                   |
| 2      | Notconnected                                                 |                                                               | Texas Instruments |

Figure 4. Landing Page of TLCC65916EVM GUI

## 2.3 GUI Function

Click LED Control under Menu, and the GUI displays a detailed LED control panel as shown in Figure 5.

5

Test Setup and Results

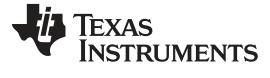

| nu  |               |      |        |      |      |      |          |              |          |       |          |     |          |
|-----|---------------|------|--------|------|------|------|----------|--------------|----------|-------|----------|-----|----------|
|     |               |      |        |      |      |      |          |              | ontrol   |       |          |     |          |
| .ED | Control       |      |        |      |      |      |          | of EVM Confi | guration |       |          |     |          |
|     | Master Device |      |        |      |      |      |          |              |          |       |          |     |          |
|     | CHANNEL       | OUT0 | OUT2   | оит  | 4    | OUTE | OUTS     | OUT10        | OUT12    | OUT14 | • ERR    |     |          |
|     | STATE         | OFF  | OFF    | OFF  |      | OFF  | OFF      | OFF          | OFF      | OFF   | CLR      |     | w        |
|     | CHANNEL       | OUT1 | OUT3   | OUT  | 5    | OUT7 | ОПТЭ     | OUT11        | OUT13    | OUT15 | PWM0     | 400 | 100 %    |
|     | STATE         | OFF  | OFF    | OFF  |      | OFF  | OFF      | OFF          | OFF      | OFF   |          |     | <u>.</u> |
|     |               | _    |        | _    |      |      | _        |              | _        | _     | PWM1     |     | 100 %    |
|     | CONFIG        | • 1  | • 1    | 1    |      | 1.   | <u> </u> | 1.           |          | 1.    | 0        | 100 |          |
| 1   | CHANNE        | ïL   | OUTO   | OUT2 | OUT4 | OUT6 | OUT8     | OUT10        | OUT12    | OUT14 | CRC SEND | 0   |          |
|     | SHORT         |      | •      | •    | •    | •    | ٠        | ٠            | ۲        |       | CRC READ | 0   |          |
|     | OPEN          |      |        | •    | •    |      | •        | ٠            | ٠        | •     | CRC PASS | 0   |          |
|     |               | c    | MD ERR | OTP  |      |      |          |              |          |       | _        | _   |          |
|     |               |      | •      | •    |      |      |          |              |          |       | R        | EAD |          |

Figure 5. LED Control Panel

#### 2.3.1 Connection Status

Before using the GUI, make sure connection status indicator in the bottom-left corner is in the green state, which means the USB2ANY is connected to computer successfully. If the status indicator is in red state, try to reconnect the USB2ANY cable and restart TLC6C5816EVM GUI.

TEXAS INSTRUMENTS

www.ti.com

Test Setup and Results

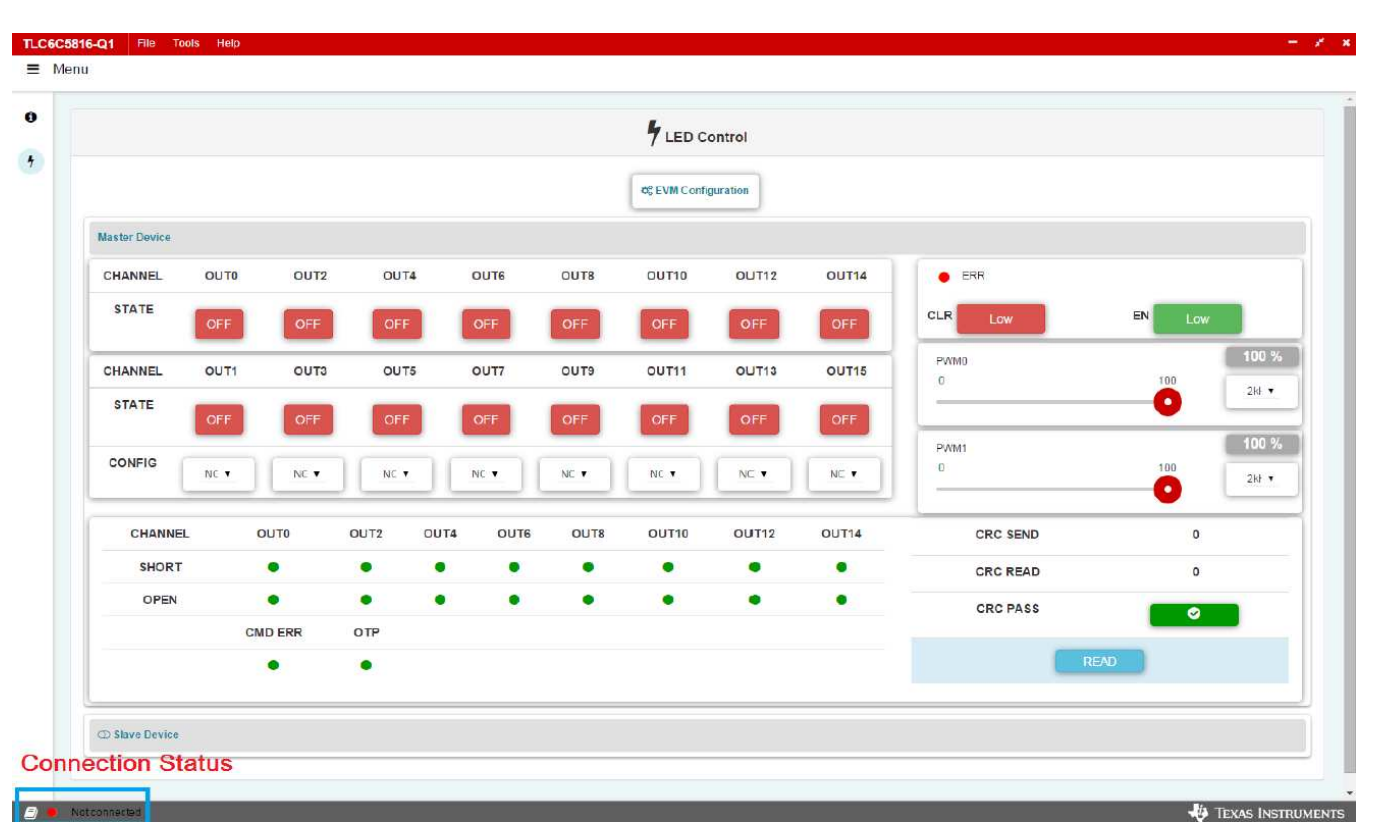

Figure 6. TLC6C5816EVM GUI Connection Status

#### 2.3.2 GUI Function

The following section shows detailed information on how to use the GUI to evaluate the TLC6C5816-Q1 device.

## 2.3.2.1 Channel On and Off Control

Click the ON and OFF button to turn on or turn off the TLC6C5816-Q1 output channels.

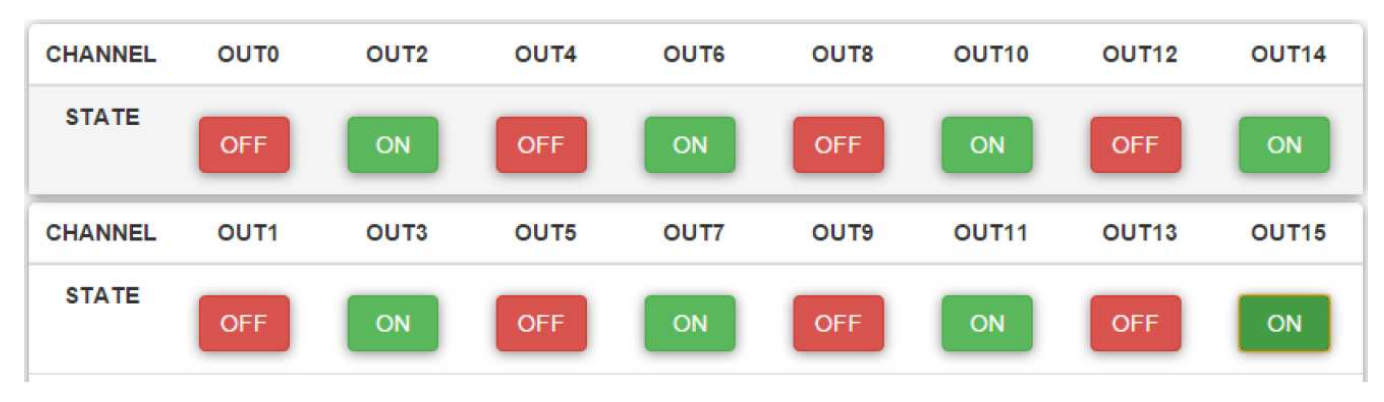

Figure 7. Channel Turn On and Off Control

## 2.3.2.2 Channel Diagnostics Configuration

The even channels of the TLC6C5816-Q1 device have multiple functions. Normally the GUI can be used for controlling Channel On and Off, but it can also be configured for the LED diagnostics function.

![](_page_7_Picture_0.jpeg)

![](_page_7_Figure_3.jpeg)

Figure 8. LED Diagnostics Configuration

**NOTE:** When a channel is configured for LED diagnostics, make sure that the jumpers on the TLC6C5816EVM are configured properly for the LED diagnostics circuit. Remove the Dx-OPEN shunt and put on the Dx-DIAG shunt.

There is a CONFIG option in the GUI for the TLC6C5816-Q1 even channels. Selecting NORM means the channel is in normal ON/OFF operation mode. Selecting DIAG enables the diagnostics function.

| CHANNEL | OUT1         | OUT3 | OUT5 | OUT7 | OUT9 | OUT11 | OUT13 | OUT15 |
|---------|--------------|------|------|------|------|-------|-------|-------|
| STATE   | OFF          | OFF  | OFF  | OFF  | OFF  | OFF   | OFF   | OFF   |
| CONFIG  | NORM<br>DIAG |      | 1    |      |      |       |       | •     |

Figure 9. Channel Function Selection

#### 2.3.2.3 Status Read-Back

When the LED diagnostics function is used, the TLC6C5816EVM GUI provides a status check function. Pressing READ reads back the TLC6C5816-Q1 status register, including LED open or short status, command error, overtemperature status, and CRC check status. A green indicator means everything is in the normal state. A red indicator means there is a fault.

| CHANNEL | OUTO    | OUT2 | OUT4 | OUTE | OUTS | OUT10 | OUT12 | OUT14 | CRC SEND | 0                                        |
|---------|---------|------|------|------|------|-------|-------|-------|----------|------------------------------------------|
| SHORT   | ٠       | •    | •    | •    | •    | ٠     | •     | •     | CRC READ | 0                                        |
| OPEN    | •       | •    | •    | •    | ٠    | •     | •     | •     | CRC PASS |                                          |
|         | CMD ERR | OTP  |      |      |      |       |       |       |          |                                          |
|         | •       | •    |      |      |      |       |       |       | REA      | a da da da da da da da da da da da da da |

## Figure 10. Status Read-Back

#### 2.3.2.4 ERR Indicator and Device Reset

The TLC6C5816-Q1 device has an ERROR pin which can indicate when an error happens in the device. The TLCC65816EVM GUI integrates an ERR indicator which detects the ERROR pin status simultaneously. Red indicates ERROR pin is pulled down, green means there is no fault on the device.

Both the CLR pin and EN of TLC6C5816-Q1 are low active pins. CLR high means the voltage on CLR pin is high, so the register clear function is disabled. CLR low means the voltage on the CLR pin is low, so the register data is cleared.

EN low means the voltage on the EN pin is low and the device is enabled. EN high means the voltage on the EN pin is high, so the device is disabled. EN high puts the device in low-power mode and clears all the register data simultaneously.

![](_page_8_Figure_7.jpeg)

Figure 11. ERR Indicator and Device Reset

#### 2.3.2.5 PWM Dimming

PWM0 controls the G1 pin to enable the PWM dimming function on CH0–CH7. PWM1 controls the G2 pin to enable the PWM dimming function on CH8–CH15. The PWM frequency has 5 options: 2 kHz, 1 kHz, 400 Hz, 200 Hz, 100 Hz, and the duty cycle can be configured from 0 to 100%.

![](_page_8_Figure_11.jpeg)

Figure 12. PWM Dimming

#### 2.3.2.6 Cascading Device Mode

The TLC6C5816EVM can be configured as two devices connected in cascade by removing the shunt on J33 and putting shunts on J31 and J32.

**NOTE:** The GUI only has channel-on and -off functions for devices in cascade. The GUI does not implement the LED diagnostics function for devices in cascade. All channels of the cascaded devices are dimmed by PWM2.

For Single Device, make sure that no jumper on J31 and J32, put jumper on J33.

![](_page_9_Picture_4.jpeg)

For Cascade Device, make sure that no jumper on J33, put jumper on J31 and J32.

![](_page_9_Picture_6.jpeg)

Figure 13. Cascading Device Configuration

Clicking Slave Device configures the GUI to the cascading device mode.

| CHANNEL        | OUT0   | OUT2    | OUT4   | OUT6      | OUT8   | OUT10  | OUT12  | OUT14  | ERR                              |                                                                                                    |
|----------------|--------|---------|--------|-----------|--------|--------|--------|--------|----------------------------------|----------------------------------------------------------------------------------------------------|
| STATE          | OFF    | OFF     | OFF    | OFF       | OFF    | OFF    | OFF    | OFF    | CLR Low                          | EN High                                                                                                    |
| CHANNEL        | OUT1   | OUT3    | OUT5   | OUT7      | OUT9   | OUT11  | OUT13  | OUT15  | PWM0<br>0 59                     | 100                                                                                                    |
| STATE          | OFF    | OFF     | OFF    | OFF       | OFF    | OFF    | OFF    | OFF    | •                                | 2842                                                                                                    |
| CONFIG         | NORM • | NORM •  | NORM • | NORM •    | NORM • | NORM • | NORM • | NORM • | PWM1<br>0 35<br>•                | 35 %<br>100 2kHz •                                                                                                    |
| CHANNEL        |        | OUTO    | OUT2   | OUT4 OUT6 | OUT8   | OUT10  | OUT12  | OUT14  | CRC SEND                         | 0                                                                                                    |
| SHORT          |        | •       | •      | • •       | •      | •      | •      | •      | CRC READ                         | 0                                                                                                    |
| OPEN           |        | •       | •      | • •       | •      | •      | •      | •      | CRC PASS                         | <ul> <li>Image: A second second s</li></ul> |
|                | 0      | CMD ERR | OTP    |           |        |        |        |        |                                  |                                                                                                    |
|                |        | •       | •      |           |        |        |        |        | RC                               |                                                                                                    |
| C Slave Device |        |         |        |           |        |        |        |        |                                  |                                                                                                    |
| CHANNEL        | OUT0   | OUT2    | OUT4   | OUT6      | OUT8   | OUT10  | OUT12  | OUT14  | ERR                              |                                                                                                    |
| STATE          | OFF    | OFF     | OFF    | OFF       | OFF    | OFF    | OFF    | OFF    | CLR High                         | EN Low                                                                                                    |
| CHANNEL        | OUT1   | OUT3    | OUT5   | OUT7      | OUT9   | OUT11  | OUT13  | OUT15  | PWM2                             | 100 %                                                                                                    |
| STATE          | _      | _       | _      | _         | _      | _      |        |        |                                  | 2kHz •                                                                                                    |
|                | OFF    | OFF     | OFF    | OFF       | OFF    | OFF    | OFF    | OFF    |                                  | -                                                                                                    |
|                | OFF    | OFF     | OFF    | OFF       | OFF    | OFF    | OFF    | OFF    | CRC SEND                         | 0                                                                                                    |
|                | OFF    | OFF     | OFF    | OFF       | OFF    | OFF    | OFF    | OFF    | CRC SEND<br>CRC READ             | 0                                                                                                    |
|                | OFF    | OFF     | OFF    | OFF       | OFF    | OFF    | OFF    | OFF    | CRC SEND<br>CRC READ<br>CRC PASS | 0                                                                                                    |

#### Figure 14. GUI for Cascading Device

![](_page_10_Picture_0.jpeg)

Board Layout

# 3 Board Layout

![](_page_10_Figure_4.jpeg)

Figure 15. TLC6C5816EVM Top Layout

![](_page_11_Picture_0.jpeg)

Schematic and Bill of Materials

![](_page_11_Figure_2.jpeg)

Figure 16. TLC6C5816EVM Bottom Layout

## 4 Schematic and Bill of Materials

The following section contains the EVM schematic and BOM.

![](_page_12_Picture_0.jpeg)

## 4.1 Schematic

![](_page_12_Figure_4.jpeg)

Figure 17. Schematic

SLVUB43–September 2017 Submit Documentation Feedback

# 4.2 BOM

| DESIGNATOR                                                                                                    | DESCRIPTION                                            | MANUFACTURER | PART NUMBER             | QUANTITY |
|----------------------------------------------------------------------------------------------------|--------------------------------------------------------|--------------|-------------------------|----------|
| C1                                                                                                    | Capacitor, ceramic, 1000 pF,<br>100 V, ±5%, X7R, 0603  | AVX          | 06031C102JAT2A          | 1        |
| C2, C6                                                                                                    | Capacitor, ceramic, 4.7 μF, 50<br>V, ±10%, X6S, 1206   | TDK          | C3216X6S1H475K160<br>AB | 2        |
| C3, C7                                                                                                    | Capacitor, ceramic, 0.1 μF, 50 V, ±10%, X7R, 0603      | AVX          | 06035C104KAT2A          | 2        |
| C4, C8                                                                                                    | Capacitor, ceramic, 220 pF,<br>100 V, ±10%, X7R, 0603  | AVX          | 06031C221KAT2A          | 2        |
| C5, C9                                                                                                    | Capacitor, ceramic, 0.1 μF, 16<br>V, ±5%, X7R, 0603    | AVX          | 0603YC104JAT2A          | 2        |
| C10, C11, C12, C13,<br>C14, C15, C16, C17,<br>C18, C19, C20, C21,<br>C22, C23, C24, C25                                                                                    | Capacitor, ceramic, 30 pF, 50<br>V, ±5%, C0G/NP0, 0603 | AVX          | 06035A300JAT2A          | 16       |
| D1, D5, D9, D13, D17,<br>D21, D25, D29                                                                                                    | LED, super red, SMD                                    | OSRAM        | LS T67K-J1L2-1-Z        | 8        |
| D2, D6, D10, D14,<br>D18, D22, D26, D30                                                                                                    | LED, green, SMD                                        | OSRAM        | LG T67K-G2K1-24-Z       | 8        |
| D3, D7, D11, D15,<br>D19, D23, D27, D31                                                                                                    | LED, yellow, SMD                                       | OSRAM        | LY T67K-J2M1-26-Z       | 8        |
| D4, D8                                                                                                    | LED, blue, SMD                                         | OSRAM        | LB T673-L2P1-25-Z       | 2        |
| D12, D16, D20, D24,<br>D28, D32                                                                                                    | LED, white, SMD                                        | OSRAM        | LW T67C-S2V1-5K8L-<br>Z | 6        |
| D33, D34                                                                                                    | LED, red, SMD                                          | Lite-On      | LTST-C170KRKT           | 2        |
| J1, J2, J3, J4, J5, J6,<br>J7, J8, J17, J18, J19,<br>J20, J21, J22, J23,<br>J24, J25, J28, J33                                                                             | Header, 100 mil, 2×1, gold,<br>TH                      | Samtec       | TSW-102-07-G-S          | 19       |
| J9, J10, J11, J12, J13,<br>J14, J15, J16                                                                                                    | Header, 100mil, 3×1, gold, TH                          | Samtec       | TSW-103-07-G-S          | 8        |
| J26                                                                                                    | Connector, 15 × 2, 3 A, 300 V<br>STRT DIP, TH          | Omron        | XG4C-3031               | 1        |
| J27                                                                                                    | Receptacle, 0.65 mm, 5×1,<br>gold, R/A, SMT            | FCI          | 10118192-0001LF         | 1        |
| J29, J30                                                                                                    | Header, 100 mil, 8×1, gold,<br>TH                      | Samtec       | TSW-108-07-G-S          | 2        |
| J31                                                                                                    | Header, 100 mil, 4×2, gold,<br>TH                      | Samtec       | TSW-104-07-G-D          | 1        |
| J32                                                                                                    | Header, 100 mil, 2×2, gold,<br>TH                      | Samtec       | TSW-102-07-G-D          | 1        |
| R1, R2, R3, R4, R5,<br>R6, R7, R8, R9, R10,<br>R11, R12, R13, R14,<br>R15, R16, R17, R18,<br>R19, R20, R21, R22,<br>R23, R24, R25, R26,<br>R27, R28, R29, R30,<br>R31, R32 | Resistor, 510 Ω, 5%, 0.75 W,<br>AEC-Q200 grade 0, 2010 | Vishay       | CRCW2010510RJNEF        | 32       |
| R33, R35                                                                                                    | Resistor, 1.0 kΩ, 5%, 0.1 W,<br>0603                   | Vishay       | CRCW06031K00JNEA        | 2        |
| R34, R36                                                                                                    | Resistor, 3.3 kΩ, 5%, 0.1 W,<br>0603                   | Vishay       | CRCW06033K30JNEA        | 2        |
| R37, R38                                                                                                    | Resistor, 10.0 kΩ, 1%, 0.1 W, 0603                     | Vishay       | CRCW060310K0FKEA        | 2        |

![](_page_14_Picture_0.jpeg)

Schematic and Bill of Materials

| DESIGNATOR                                                                                                    | DESCRIPTION                           | MANUFACTURER | PART NUMBER    | QUANTITY |
|----------------------------------------------------------------------------------------------------|---------------------------------------|--------------|----------------|----------|
| SH-J1, SH-J2, SH-J3,<br>SH-J4, SH-J5, SH-J6,<br>SH-J7, SH-J8, SH-J9,<br>SH-J10, SH-J11, SH-<br>J12, SH-J13, SH-J14,<br>SH-J15, SH-J16, SH-<br>J17, SH-J18, SH-J19                     | Shunt, 100 mil, gold plated,<br>black | ЗМ           | 969102-0000-DA | 19       |
| TP1, TP2, TP3, TP4,<br>TP5, TP6, TP7, TP8,<br>TP9, TP10, TP11,<br>TP12, TP13, TP14,<br>TP15, TP16, TP17,<br>TP18, TP19, TP20,<br>TP21, TP22, TP23,<br>TP24, TP25, TP26,<br>TP27, TP28 | Test point, miniature, white,<br>TH   | Keystone     | 5002           | 28       |
| TP29, TP30, TP31                                                                                                    | Terminal, turret, TH, double          | Keystone     | 1502-2         | 3        |

#### IMPORTANT NOTICE FOR TI DESIGN INFORMATION AND RESOURCES

Texas Instruments Incorporated ('TI") technical, application or other design advice, services or information, including, but not limited to, reference designs and materials relating to evaluation modules, (collectively, "TI Resources") are intended to assist designers who are developing applications that incorporate TI products; by downloading, accessing or using any particular TI Resource in any way, you (individually or, if you are acting on behalf of a company, your company) agree to use it solely for this purpose and subject to the terms of this Notice.

TI's provision of TI Resources does not expand or otherwise alter TI's applicable published warranties or warranty disclaimers for TI products, and no additional obligations or liabilities arise from TI providing such TI Resources. TI reserves the right to make corrections, enhancements, improvements and other changes to its TI Resources.

You understand and agree that you remain responsible for using your independent analysis, evaluation and judgment in designing your applications and that you have full and exclusive responsibility to assure the safety of your applications and compliance of your applications (and of all TI products used in or for your applications) with all applicable regulations, laws and other applicable requirements. You represent that, with respect to your applications, you have all the necessary expertise to create and implement safeguards that (1) anticipate dangerous consequences of failures, (2) monitor failures and their consequences, and (3) lessen the likelihood of failures that might cause harm and take appropriate actions. You agree that prior to using or distributing any applications. TI has not conducted any testing other than that specifically described in the published documentation for a particular TI Resource.

You are authorized to use, copy and modify any individual TI Resource only in connection with the development of applications that include the TI product(s) identified in such TI Resource. NO OTHER LICENSE, EXPRESS OR IMPLIED, BY ESTOPPEL OR OTHERWISE TO ANY OTHER TI INTELLECTUAL PROPERTY RIGHT, AND NO LICENSE TO ANY TECHNOLOGY OR INTELLECTUAL PROPERTY RIGHT OF TI OR ANY THIRD PARTY IS GRANTED HEREIN, including but not limited to any patent right, copyright, mask work right, or other intellectual property right relating to any combination, machine, or process in which TI products or services are used. Information regarding or referencing third-party products or services does not constitute a license to use such products or services, or a warranty or endorsement thereof. Use of TI Resources may require a license from a third party under the patents or other intellectual property of the third party, or a license from TI under the patents or other intellectual property of TI.

TI RESOURCES ARE PROVIDED "AS IS" AND WITH ALL FAULTS. TI DISCLAIMS ALL OTHER WARRANTIES OR REPRESENTATIONS, EXPRESS OR IMPLIED, REGARDING TI RESOURCES OR USE THEREOF, INCLUDING BUT NOT LIMITED TO ACCURACY OR COMPLETENESS, TITLE, ANY EPIDEMIC FAILURE WARRANTY AND ANY IMPLIED WARRANTIES OF MERCHANTABILITY, FITNESS FOR A PARTICULAR PURPOSE, AND NON-INFRINGEMENT OF ANY THIRD PARTY INTELLECTUAL PROPERTY RIGHTS.

TI SHALL NOT BE LIABLE FOR AND SHALL NOT DEFEND OR INDEMNIFY YOU AGAINST ANY CLAIM, INCLUDING BUT NOT LIMITED TO ANY INFRINGEMENT CLAIM THAT RELATES TO OR IS BASED ON ANY COMBINATION OF PRODUCTS EVEN IF DESCRIBED IN TI RESOURCES OR OTHERWISE. IN NO EVENT SHALL TI BE LIABLE FOR ANY ACTUAL, DIRECT, SPECIAL, COLLATERAL, INDIRECT, PUNITIVE, INCIDENTAL, CONSEQUENTIAL OR EXEMPLARY DAMAGES IN CONNECTION WITH OR ARISING OUT OF TI RESOURCES OR USE THEREOF, AND REGARDLESS OF WHETHER TI HAS BEEN ADVISED OF THE POSSIBILITY OF SUCH DAMAGES.

You agree to fully indemnify TI and its representatives against any damages, costs, losses, and/or liabilities arising out of your noncompliance with the terms and provisions of this Notice.

This Notice applies to TI Resources. Additional terms apply to the use and purchase of certain types of materials, TI products and services. These include; without limitation, TI's standard terms for semiconductor products <a href="http://www.ti.com/sc/docs/stdterms.htm">http://www.ti.com/sc/docs/stdterms.htm</a>), evaluation modules, and samples (<a href="http://www.ti.com/sc/docs/stdterms.htm">http://www.ti.com/sc/docs/stdterms.htm</a>), evaluation

Mailing Address: Texas Instruments, Post Office Box 655303, Dallas, Texas 75265 Copyright © 2017, Texas Instruments Incorporated